# Рекомендации по настройке контроллеров ZONT

# для управления устройствами, поддерживающими протокол Modbus Rtu

Для того чтобы реализовать обмен данными с устройствами, поддерживающими протокол Modbus Rtu, необходимо выполнить следующие настройки контроллера:

# 1. Настройка порта RS-485

Для этого в ЛК сервиса ZONT предназначена вкладка "Устройства Modbus".

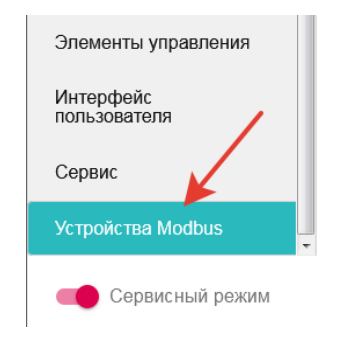

На вкладке сначала нужно выполнить настройку порта RS-485 для работы по протоколу Modbus

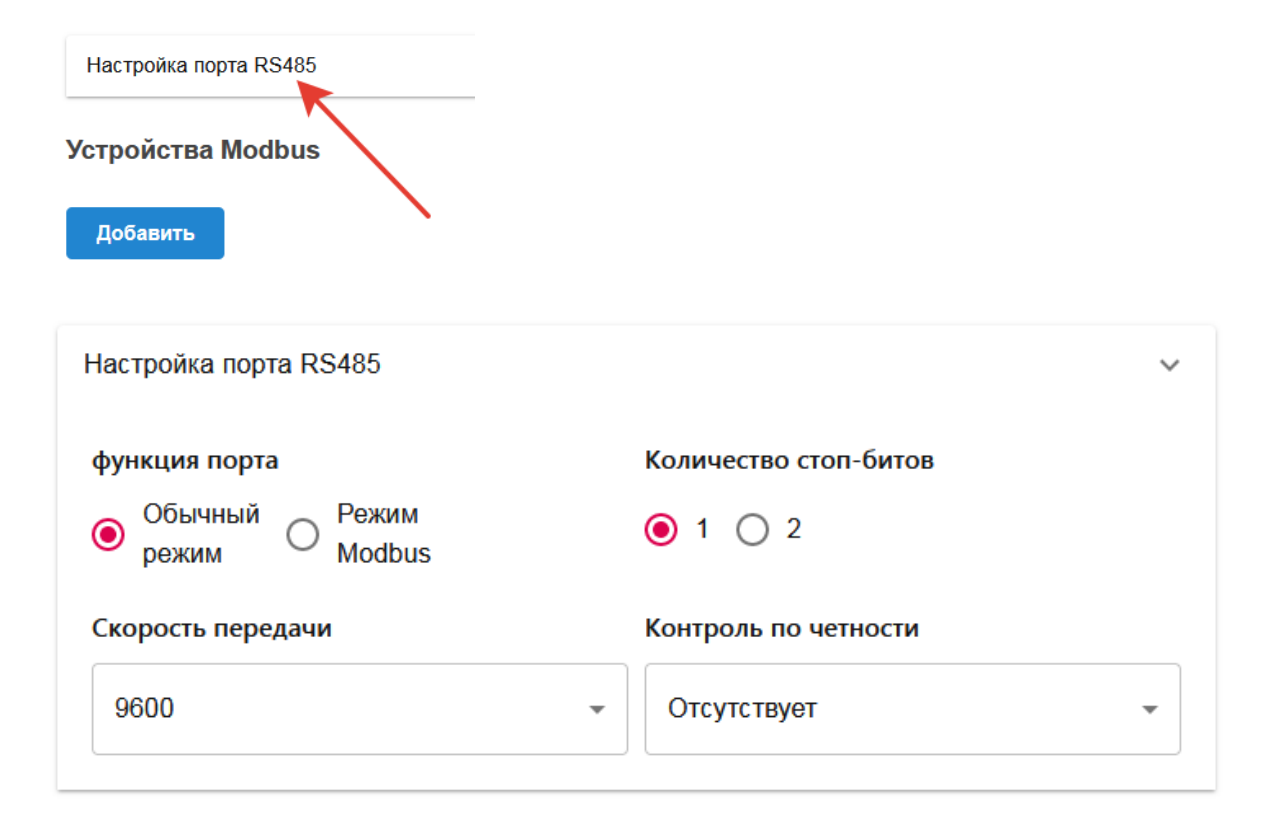

# "Функция порта"

Настройка определяет тип подключаемых к контроллеру устройств

"*Обычный режим*" - к порту можно подключать дополнительные устройства, панели и адаптеры ZONT, поддерживающие цифровой интерфейс RS-485

"*Pежим Modbus*" - к порту можно подключать устройства, поддерживающие протокол Modbus Rtu.

<u>Внимание!</u> Одновременно подключение устройств разных типов (RS-485 и Modbus) не поддерживается. При включении "Режима Modbus" связь с устройствами ZONT, по RS-485 будет потеряна и наоборот.

# "Количество стоп бит"

Настройка определяет сколько стоп бит будет в посылке RS-485.

# "Скорость передачи"

Настройка определяет скорость передачи информации по интерфейсу RS-485.

# "Контроль по четности"

Настройка определяет нужно ли к посылке RS-485 добавлять бит четности.

2. Добавление в конфигурацию контроллера нового устройства Modbus и настройка его параметров

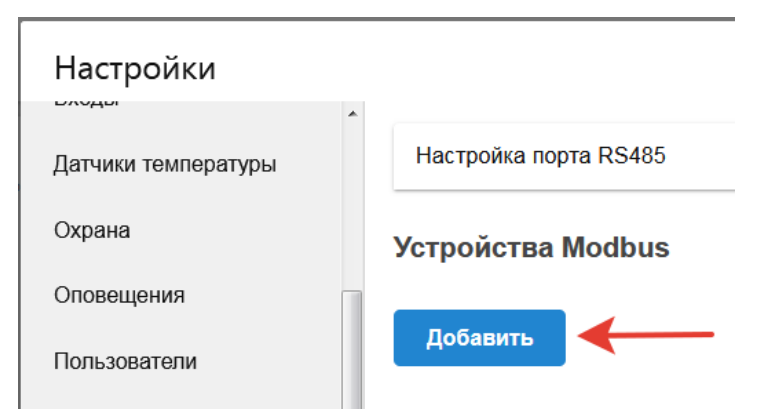

# Устройство Modbus 1

| Имя                                              | Адрес устройства                                             |          |  |  |
|--------------------------------------------------|--------------------------------------------------------------|----------|--|--|
| Устройство Modbus 1                              | 1                                                            | ÷        |  |  |
| Период опроса регистров устройства, сек          | Задержка формирования события о потери связи с датчиком, мин |          |  |  |
| 1                                                | 5                                                            | <b>÷</b> |  |  |
| Выполнить при потере связи с устройством         |                                                              |          |  |  |
| Список пуст +                                    |                                                              |          |  |  |
| Выполнить при восстановлении связи с устройством |                                                              |          |  |  |
| Список пуст +                                    |                                                              |          |  |  |
| Список регистров устройства<br>Добавить          |                                                              |          |  |  |
| ЗАПОЛНИТЬ АВТОМАТИЧЕСКИ СПИСОК РЕГИСТРОВ         |                                                              |          |  |  |

# "Имя"

Произвольная форма названия устройства Modbus применяемая для его отображения в событиях и в сообщениях сервиса ZONT

# "Адрес устройства"

Адрес устройства в сети Modbus. Адреса не должны повторяться.

#### "Период опроса регистров устройства Modbus"

Настройка длительности периода опроса регистров. Команды чтения или записи регистров будут посылаться через заданные этой настройкой промежутки времени.

## "Задержка формирования события о потере связи с датчиком"

Настройка времени, по истечении которого произойдет формирование события о потере связи с устройством Modbus, будет сформировано уведомление и выполнены действия, при условии, что они заданы в настройке "Выполнить при потере связи с устройством"

#### "Выполнить при потере связи с устройством"

Настройка действий, которые будут выполнены при потере связи с устройством.

#### "Выполнить при восстановлении связи с устройством"

Настройка действий, которые будут выполнены при восстановлении связи с устройством.

# 3. Настройка регистров Modbus устройства

Список регистров устройства Modbus заполняется в ручном режиме или автоматически:

• "Заполнить автоматически список регистров"

При данном выборе в прибор загружаются типовые настройки устройств, адаптированных для работы с контроллером ZONT (см. таблицу 1). Примечание. Настраиваются только базовые возможности устройств. Для дополнительной настройки пользователь сам должен по образцу выполнить необходимые настройки

# Список регистров устройства Добавить ЗАПОЛНИТЬ АВТОМАТИЧЕСКИ СПИСОК РЕГИСТРОВ

# Для какого устройства заполнить? модуль термодатчиков 1-wire мв10то модуль аналогового ввода овен мв110-224.8а модуль цифрового ввода/вывода мк110-224.8д.4Р китайский датчик температуры R46са01

КИТАЙСКИЙ МОДУЛЬ РЕЛЕ R413D08

ЧАСТОТНЫЕ ПРЕОБРАЗОВАТЕЛИ INNOVERT IDD, ESQ-210

TPM210

КОТЕЛ DEDIETRICH C MODBUS DTG 130 DIEMATIC 3 GT 220 DIEMATIC 3

КОНТРОЛЛЕР ОВЕН ТРМ1033

# Таблица 1

| Название устройства                               | Ссылка на ТД           |
|---------------------------------------------------|------------------------|
| MB10TD                                            | MB10TD.docx            |
| 10-ти канальный модуль измерения температуры      |                        |
| датчиков 1-Wire (Китай)                           |                        |
| MB110-224.8A                                      | <u>MB110-224.8A</u>    |
| Модуль аналогового ввода с универсальными входами |                        |
| (Овен)                                            |                        |
| МК110-224.8Д.4Р                                   | <u>МК110-224.8Д.4Р</u> |
| Модуль дискретного ввода/вывода (Овен)            |                        |

| R46CA01                                                   | https://www.aliexpress<br>com/i/400014657938                                                                                                    |
|-----------------------------------------------------------|----------------------------------------------------------------------------------------------------|
| Китайский датчик температуры                              | <u>3.html</u><br>документация<br>https://drive.google.co<br>m/drive/folders/1BTup<br>J79zBVeaZ-3dmtBOFf<br>EZXHuSxwDo?usp=s<br>haring                                        |
| R413D08                                                   | https://www.ebay.com/<br>itm/R413D08-DC-5V-1                                                                                                    |
| Китайский модуль реле                                     | <u>2V-24V-8ch-RS485-M</u><br>odbus-Rtu-Control-Mo<br>dule-for-Relay-PLC-S<br>witch-/333654114235?<br>_ul=RU<br>документация:<br>https://github.com/micr<br>orobotics/R413D08 |
| INNOVERT IDD,                                             | https://drive.google.co<br>m/drive/folders/1bZLa                                                                                                    |
| ESQ-210                                                   | KAZdD9rLyp6glCeeu                                                                                                    |
| Частотные преобразователи                                 | aring                                                                                                    |
| TPM210                                                    | <u>TPM210</u>                                                                                                    |
| ПИД-регулятор с универсальным входом и RS-485 (Овен)      |                                                                                                    |
| DTG 130 Diematic 3                                        |                                                                                                    |
| GT 220 Diematic 3                                         |                                                                                                    |
| Котлы DeDietrich c modbus                                 |                                                                                                    |
| TPM1033                                                   | <u>TPM1033</u>                                                                                                    |
| Контроллер для приточно-вытяжных систем вентиляции (Овен) |                                                                                                    |

• "Добавить в ручную список регистров"

При данном выборе необходимо в диалоговом окне выполнить настройки регистров самостоятельно.

| Список регистров устройства |                              |  |
|-----------------------------|------------------------------|--|
| Добавить                    | ←                            |  |
| ЗАПОЛНИТЬ АВ                | ТОМАТИЧЕСКИ СПИСОК РЕГИСТРОВ |  |

Для этого последовательно заполняются все окна настроечной таблицы

| ▼ Регистр №1                   |          |                           | Ĩ        |
|--------------------------------|----------|---------------------------|----------|
| Имя                            |          | Адрес регистра            |          |
| Регистр №1                     |          | 0                         | ×        |
| Разрядность переменной, бит    |          | Тип сигнала               |          |
| 8                              | ×.       | Не выбрано                | *        |
| Количество переменных          |          | Период повторения перемен | ных, бит |
| 1                              | ×        | 8                         | ×        |
| Смещение от начала регистра, ( | бит      | Тип доступа к регистру    |          |
| 0                              | <b>A</b> | О Чтение О Запись         |          |

# "Имя"

Настройка определяет имя регистра, которое в дальнейшем будет использоваться в сервисе ZONT для обозначения устройства Modbus.

Это имя применяется для обозначения:

- "номера аппаратного входа"
- "номера аппаратного выхода"
- источника сигнала датчика температуры

# "Адрес регистра"

| Настройка                | задает а                 | адрес | регистра                | И | функцию           | доступа  | К 1 | регистр | V.    |
|--------------------------|--------------------------|-------|-------------------------|---|-------------------|----------|-----|---------|-------|
| 1100 1 0 0 1 1 0 1 1 0 1 | 300 <u>4</u> 00 <u>-</u> |       | p • • • • • • • • • • • |   | <b>T</b> <i>J</i> | Ac • - ) |     |         | · J • |

| Диапазон адресов<br>регистров (dec) | Функция доступа к регистру                                                   | Код функции<br>(dec)    |
|-------------------------------------|------------------------------------------------------------------------------|-------------------------|
| от 10000 до 19998                   | Read Discrete Inputs<br>(Чтение значений нескольких<br>дискретных входов)    | 2                       |
| от 30000 до 39998                   | Read Input Registers<br>(Чтение значений нескольких<br>регистров ввода)      | 4<br>(чтение регистра)  |
|                                     | Write Multiple Holding Register<br>(Запись нескольких регистров<br>хранения) | 16<br>(запись регистра) |
| от 40000 до 49998                   | Read Holding Registers<br>(Чтение значений нескольких<br>регистров хранения) | 3                       |
|                                     | Write Holding Registers<br>(Запись значения одного)                          | 6                       |

"Разрядность переменной"

Настройка задает количество бит в регистре, в которые производится запись или чтение данных из регистра

# "Тип сигнала"

Настройка определяет тип информации в считываемом регистре

| Типы сигналов в | Передаваемые значения | Типы датчиков к    |
|-----------------|-----------------------|--------------------|
| регистрах       |                       | которым происходит |
|                 |                       | привязка сигналов  |
| Термометры      | 0.1oC                 | Цифровые           |
| сопротивления   |                       | термодатчики       |
| Термопары       | 0.1oC                 |                    |
| Термодатчики    | 0.1oC                 |                    |
| 1-wire          |                       |                    |
| Унифицированны  | 0100 % (0.1)          |                    |
| е сигналы       |                       | Входы              |
| Сигнал          | 0100 % (0.1)          |                    |
| постоянного     |                       |                    |
| напряжения      |                       |                    |
| Дискретные      | 1-4 (0.1)             |                    |
| датчики с       |                       |                    |
| выходом типа    |                       |                    |
| «сухой контакт» |                       |                    |
| Датчики         | от 0 до 100 (0.1)     |                    |
| положения       |                       |                    |
| задвижек        |                       |                    |
| Дискретный вход | 0 или 1 (1)           |                    |

| Резистивный<br>датчик | от 0 до 100 (1)  |                   |
|-----------------------|------------------|-------------------|
|                       |                  |                   |
| Аналоговый вход       | напряжение (0.1) |                   |
| Параметр типа         | число float      |                   |
| float32               |                  |                   |
| Параметр типа         | число int16      |                   |
| int16                 |                  |                   |
| Дискретные            | 0 или 1          | Выходы            |
| выходы                |                  |                   |
| Аналоговые            | число int16      | Аналоговые выходы |
| выходы sint16         |                  |                   |
| Аналоговые            | число int32      |                   |
| выходы sint32         |                  |                   |

# "Количество переменных"

Настройка задает количество переменных в считываемых регистрах.

Если в одном или нескольких регистрах содержится несколько переменных одного типа, то можно указать в этой настройке количество переменных и они будут считываться за одну операцию чтения регистров в буфер.

# "Период повторения"

Настройка задает период, с которым повторяются переменные в регистре, или, если считывается несколько регистров, то в считанном буфере.

"Смещение от начала регистра"

Настройка задает смещение от начала в регистре или, в случае считывания нескольких регистров, в буфере.

# "Тип доступа к регистру"

Настройка задает действие, производимое с регистром: считывание или запись данных.

4. Настройка входов, действий с выходами и датчиков температуры для работы по данным от Modbus устройств

| Настройки           |                                                                 |                                                              |
|---------------------|-----------------------------------------------------------------|--------------------------------------------------------------|
| Общие настройки     | Настройка порта RS485                                           | ~                                                            |
| Совместный доступ   | функция порта                                                   | Количество стоп-битов                                        |
| Входы               | <ul> <li>Обычный<br/>режим</li> <li>Режим<br/>Modbus</li> </ul> | ● 1 ○ 2                                                      |
| Датчики температуры | Скорость передачи                                               | Контроль по четности                                         |
| Охрана              | 9600 -                                                          | Отсутствует -                                                |
| Оповещения          |                                                                 |                                                              |
| Пользователи =      |                                                                 |                                                              |
| Действия с выходами | Устройства Modbus                                               |                                                              |
| Радиоустройства     | ▼ Устройство Modbus 1                                           | ŧ                                                            |
| Исполнительные      | Имя                                                             | Адрес устройства                                             |
| устроиства          | Устройство Modbus 1                                             | 1                                                            |
| Сценарии            | Период опроса регистров устройства, сен                         | Задержка формирования события о потери связи с датчиком, мин |
|                     | 1                                                               | 5                                                            |
| Режимы отопления    |                                                                 |                                                              |

• Для настройки Входа нужно выбрать в поле "Номер аппаратного входа" регистр устройства Modbus.

| 🗄 🔻 Аналоговь | ій вход |   |                                             | 0B 盲 |
|---------------|---------|---|---------------------------------------------|------|
| Имя           |         |   | Номер аппаратного входа 💿                   |      |
| Аналоговый    | і вход  | 0 | Устройство Modbus 1 / Дискретны<br>входы №1 | e 🔻  |

• Для настройки Действия с выходом нужно выбрать в поле "Номер аппаратного выхода" регистр устройства Modbus.

| <ul> <li>Действие с выходом</li> </ul> |   | Î                                               |
|----------------------------------------|---|-------------------------------------------------|
| Имя                                    |   | Номер аппаратного выхода 💿                      |
| Действие с выходом                     | ? | Устройство Modbus 1 / Дискретные ▼<br>выходы №1 |

• Для настройки Датчиков температуры необходимо добавить новый цифровой датчик температуры и в поле "Источник сигнала" выбрать датчик температуры Modbus.

| ∃ ▼ Датчик MB10TD Вход 0 |   |                                    | 🗑 |
|--------------------------|---|------------------------------------|---|
| Имя                      |   | Источник сигнала 🕜                 |   |
| Датчик MB10TD Вход 0     | 0 | МВ10TD / Датчики температуры<br>№1 | • |

# 5. Настройка пропорционального управления через систему 0-10В

Для преобразования цифровых сигналов, передаваемых по сети RS-485, в аналоговые сигналы управления исполнительными механизмами, предназначено исполнительное устройство "Аналоговые выходы".

Через него выполняется запись произвольного значения аналогового сигнала в регистр Modbus устройства.

| Настройки                    |                                   |
|------------------------------|-----------------------------------|
| Общие настройки              | Насосы 🕜                          |
| Совместный доступ            | Добавить                          |
| Входы                        |                                   |
| Датчики температуры          | Краны смесителей 💿                |
| Охрана                       | <ul> <li>Клапан 1 этаж</li> </ul> |
| Оповещения                   | Добавить                          |
| Пользователи =               |                                   |
| Действия с выходами          | Сирены                            |
| Радиоустройства              | Добавить                          |
| Исполнительные<br>устройства |                                   |
| Сценарии                     | Индикаторы охраны 💿               |
| Отопление                    | Добавить                          |
| Режимы отопления             |                                   |
| Блоки расширения             | Аналоговые выходы                 |
| Элементы управления          | Добавить                          |
|                              |                                   |

| Имя                            | Устройство вывода                  |
|--------------------------------|------------------------------------|
| Новый аналоговый выход         | Устройство Modbus 1 / Регистр №1 🔻 |
| Минимальное значение на выходе | Максимальное значение на выходе    |
| 0                              | 100                                |
| Шаг значения                   | Единицы измерения                  |
| 1                              | Напряжение (В) 🗸                   |
| Коэффициент значения           |                                    |

#### "Имя"

Ввод индивидуального названия аналогового выхода для удобства использования при конфигурации системы управления;

#### "Устройство вывода"

Ввод номера регистра Modbus устройства, через которое происходит управление аналоговым выходом. В настоящее время для управления доступны только устройства у которых есть регистр типа "Аналоговый выход". Именно этот выход нужно выбрать из списка;

#### "Минимальное значение на выходе"

Параметр, определяющий минимально допустимое значение величины сигнала, который может быть установлен на аналоговом выходе;

# "Максимальное значение на выходе"

Параметр, определяющий максимально допустимое значение величины сигнала, который может быть установлен на аналоговом выходе;

# "Шаг значения"

Параметр, определяющий значение шага изменения величины сигнала на аналоговом выходе;

# "Коэффициент значения"

Коэффициент, на который будет умножено значение сигнала на аналоговом выходе. Параметр используется если значение выхода измеряется в десятых, сотых или тысячных долях;

## "Единицы измерения"

Параметр, определяющий в каких единицах измерения будет отображаться состояние аналогового выхода на графиках сервиса.

Аналоговый выход, работающий через Modbus устройство, можно использовать при настройке:

- "Действий с выходами"
- "Элементов управления" (в качестве простых и сложных кнопок)
- "Элементах управления" (если выбрать тип элемента "Аналоговый регулятор", то можно непосредственно управлять состоянием аналогового выхода.